# **MANUAL COLETOR DE DADOS**

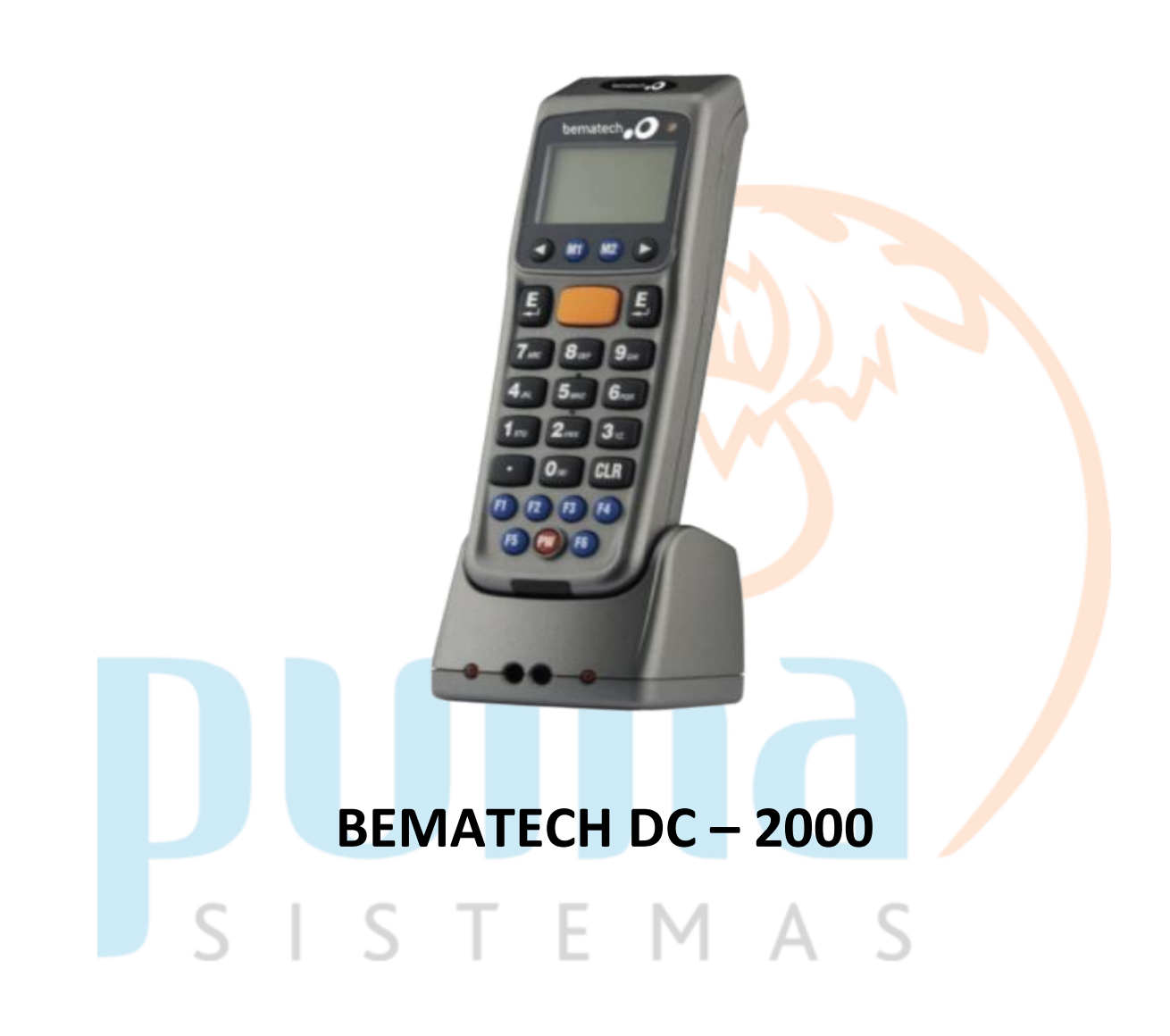

## Passo 1 – Instalar e Baixar o Drive para Receber os Dados do Coletor.

Link para Baixar os Drives:

http://bematechpartners.com.br/portalPartners/index.php/sdm\_downloa ds/coletores-wintaskgen/

#### Passo 2 – Tela inicial do programa.

| WinTaskGen.Net Evaluation v5.0.8.8<br>ematech     | n.Net E                                | Evaluation v                                                              | 5.0.8.8         |         |                                            |
|---------------------------------------------------|----------------------------------------|---------------------------------------------------------------------------|-----------------|---------|--------------------------------------------|
| □ Full Port Settings<br>COM COM4 		 Baudrate 9600 | •                                      |                                                                           |                 |         |                                            |
| rocedure Task Editor Free Task Editor F           | Remote Sett                            | tings                                                                     | La              | anguage | English                                    |
| Task Name InventarioPorto_ 🗾 Open                 | 📕 Save 🖌                               | AS TSK                                                                    | 6L 💩 Deb        | oug 🎮   | Link & Downloa                             |
| 🕹 New 🕅 🗙 Delete 🙋 Rename                         |                                        | Proce                                                                     | lure Task Edito | ər      |                                            |
| 1 InventarioPorto_codigo                          | Procedu<br>Select P<br>P Appe<br>Index | re Name Acum.<br>Prompting Acumulativ<br>end @ Modify X<br>Procedure Name | vo<br>Delete 🕢  | Type 🖡  | VDF 1 •<br>Edit Procedure<br>Select Prompt |
|                                                   | 1                                      | Acum.                                                                     | Procedure       | 1       | Acumulativo                                |
| < >                                               |                                        | l                                                                         |                 |         | •                                          |

Passo 3 – Mudando a Linguagem do programa de "INGLÊS" para o "PORTUGUÊS", basta clicar na "LANGUAGE" e selecionar o idioma.

| WinTaskGen.Net Evaluation v5.0.8.8                                                                                 |          |                                   |
|----------------------------------------------------------------------------------------------------|----------|-----------------------------------|
| bematech <i>O</i> WinTaskGen.Net Evaluation v5.0.8                                                                 | 8.8      |                                   |
| □ Full Port Settings<br>COM COM4 		 Baudrate 9600                                                                  |          |                                   |
| Procedure Task Editor Free Task Editor Remote Settings<br>Task Name InventarioPorto_ 2 Open Save AS TSK & Make TSL | Language | English -<br>English<br>Portugues |

# Passo 4 – Baixando e Salvando os dados do Coletor de Dados.

| contracted in the second second second second second second second second second second second second second se | mpanhia              |                    |                  |            |               |
|----------------------------------------------------------------------------------------------------|----------------------|--------------------|------------------|------------|---------------|
| Config das portas                                                                                               | drate 9600 🔹         | 1                  | 0                |            |               |
| Editor tarefas do precedir                                                                                      | nento Editor Livre   | de Tarefas Config  | Remota           | Idioma     | Portugues     |
| Config III                                                                                                    | Config Barcode<br>2° | Baixar Dados       | 2 Comunicação BT | -          |               |
| Nome formulário                                                                                                 | 3° Recet             | oa Dados 🕅 🕅 Apagu | ie Dado          | 🌆mpar List | a salve Dados |
| Dadac                                                                                                    | - Index              | Field 1            | Field 2          |            |               |
| ° – Clicar na                                                                                                   | aba "Con             | fig Remo           | ta". \Lambda     | C          |               |
|                                                                                                    |                      |                    | A I              | $\supset$  |               |

3° - Depois Clicar em "Receba Dados".

#### Passo 5 – Visualizando os Dados Contados.

| Companhie                     | 1                |                        |               |             |              |             |
|-------------------------------|------------------|------------------------|---------------|-------------|--------------|-------------|
| Config das portas             |                  |                        |               |             |              |             |
| OM COM4  Baudrate 96          | 500 <del>-</del> |                        |               |             |              |             |
| tor tarefas do precedimento E | ditor Livre      | de Tarefa              | s Config Remo | ta          | Idioma       | Portugues   |
| Config 🛄 Config               | Barcode          | Baixar                 | Dados 🔮 🕻     | comunicação | вт           |             |
| eceive Data                   |                  |                        |               |             |              |             |
| Nome formulário               | Rece             | ba <mark>Dado</mark> s | Apague Da     | ot          | 🌆 mpar Lista | salve Dados |
| Dados 🔹                       | Index            | Field_1                |               | Field       | _2           |             |
| Grave / Contador Campo        | H                | Dados                  | 012210171846  | 2           |              |             |
| 1 2                           | 1                | 004305                 |               | 2           |              |             |
| Receba                        |                  |                        |               |             |              |             |
| 1                             |                  |                        |               |             |              |             |
| 20<br>7026 - MEA              |                  | Pro                    | odutos        | que fo      | ram          |             |
| rmazene Dados Formato         | _                | COL                    | ntados.       |             |              |             |
| Cabecalho Arguivo             |                  |                        |               |             |              |             |
| Delimitador Campo (Hex)       |                  |                        |               |             |              | 100         |
|                               |                  |                        |               |             |              |             |
|                               |                  |                        |               |             |              |             |
| Grave Delimitador (Hex)       |                  |                        |               |             |              |             |
| 0D CR ▼ 0A LF ▼               |                  |                        |               |             |              |             |

### Passo 6 – Salvando os Dados Contados em Arquivo "TEXT".

| WinTaskGen.Net Evaluation v5.0      | 0.8.8                                     |                         |              | - • ×       |
|-------------------------------------|-------------------------------------------|-------------------------|--------------|-------------|
| bematech 🥖 🐰                        | <b>'inTaskGen.l</b><br><sup>mpanhia</sup> | Net Evaluation v5       | .0.8.8       |             |
| Config das portas<br>COM COM4 	Baud | drate 9600 ▼                              | a Tarefas Config Remota | Idioma       | Portugues 👻 |
| Config Config Config                | Config Barcode                            | Baixar Dados 🔮 Comunic  | ação BT      |             |
| Nome formulário                     | Receba                                    | Dados                   | 🌆 mpar Lista | salve Dados |

#### 1° - Clicar em Salvar Dados.

| Nome:          | Contagem de Estoque               |        | 53       |
|----------------|-----------------------------------|--------|----------|
| Tipo:          | TEXT File (*.txt)                 |        |          |
|                | CSV (Separated by commas) (*.csv) |        |          |
| Ocultar pastas | TEXT File (*.txt)                 | Saivar | Cancelar |
|                |                                   |        |          |

#### 2° - Clicar em (.TXT)

# Passo 7 – Inserindo o arquivo contendo os dados do coletor de dados no SISTEMA PUMA.

| E Contagen        | n de Estoque      |                       |                 |               |              |            |              |               | (       | - • •            |
|-------------------|-------------------|-----------------------|-----------------|---------------|--------------|------------|--------------|---------------|---------|------------------|
| Novo              | <u>S</u> alvar    | Ø<br><u>C</u> ancelar | Excluir         | Buscar        | Encerrar     | Imprimir   | Fechar       |               |         |                  |
| Geral             |                   | ,                     |                 |               |              |            |              | _             |         |                  |
| Descrição:        |                   |                       |                 |               |              |            |              |               |         |                  |
| Cód. Filial:      |                   |                       |                 | -             | Local Est.:  | [          | >¥<br>→@     |               |         |                  |
| Data Movto:       |                   | 😰 Có                  | digo Utilizado: | Automático    | •            | ]          |              |               |         |                  |
| Mov.Entrada       | 4.1.02            | *                     |                 |               | <br>Mov.Saío | Ja 4.1.01  | *            |               |         |                  |
| Saldo:            | Saldo Geral       | 11                    | - 🔽 A,          | grupar quanti | idade 📃      | Inserção A | utomática do | Ítem          |         |                  |
| Produto:          |                   |                       |                 |               |              |            | Unidade:     | Quantidade:   | Prat    | eleira:          |
|                   |                   |                       |                 |               |              | l,         |              | 1             |         |                  |
| <u>A</u> dicionar | ] <u>E</u> xcluir |                       | S               | ialdo no Lo   | ocal: O      | S          | aldo Geral I | Físico: O     |         |                  |
| Seq. Códig        | <b>j</b> o        | Nome Fan              | asia            |               |              | Prateleira | Estoque      | e Qtd.Co      | ntada 1 | Qtd.Contada 2 Q  |
|                   |                   |                       |                 |               |              |            |              |               |         |                  |
|                   |                   |                       |                 |               |              |            |              |               |         |                  |
|                   |                   |                       |                 |               |              |            | Aquivo Tex   | to (Formato C | odigo   | +';'+Quantidade) |
|                   |                   |                       |                 |               |              |            |              |               |         |                  |
|                   |                   |                       |                 |               |              |            |              |               |         |                  |
|                   |                   |                       |                 |               |              |            |              |               |         |                  |
|                   |                   |                       |                 |               |              |            |              |               |         |                  |
|                   |                   |                       |                 |               |              |            |              |               |         |                  |
| •                 |                   |                       |                 |               |              |            |              |               |         | ,                |

1° - Clicar na aba "UTILITÁRIOS", selecionar "OPÇÕES DE PRODUTOS" e Clicar em "CONTAGEM DE ESTOQUE"

2° - Depois Clicar em "NOVO", já no campo em branco clicar com botão direito do mouse e clicar em "Arquivo Texto", conforme mostrando a imagem acima , após isso selecionar o arquivo da contagem.

# Passo 8 – Visualizando da contagem dentro do SISTEMA PUMA.

| Co      | ontagen            | n de Estoc                        | ue                          |                                  |                           |                               |                              |                       |                      |                          |                           |                          |
|---------|--------------------|-----------------------------------|-----------------------------|----------------------------------|---------------------------|-------------------------------|------------------------------|-----------------------|----------------------|--------------------------|---------------------------|--------------------------|
| H<br>No | ¥<br>wo            | <b>G</b> alvar                    | <u> C</u> ance              | ar <u>E</u>                      | 🗇<br>xcluir               | ∦¶a<br><u>B</u> uscar         | 1<br>Encerrar                | Imprin                | nir <u>E</u>         | 🤧<br>echar               | 1                         | Contagem                 |
| Gera    | al                 |                                   |                             |                                  |                           |                               | h                            | / 1                   |                      |                          |                           | 10                       |
| De      | scrição:           | CONTAG                            | EM TEST                     | E 24/04/2                        | 020                       |                               | 5. V                         |                       |                      |                          |                           |                          |
| Cá      | ód. Filial:        | 1                                 | CAS                         | A DOS C                          | APACETES                  | 6                             | Local Est.:                  | 001                   | ⊻↓<br>→@             | ESTOQU                   | JE                        |                          |
| Data    | a Movto:           | 24/04/20                          | 20 😰                        | Código I                         | Utilizado: [F             | Principal                     |                              |                       |                      |                          |                           |                          |
| Mov.    | Entrada            | 4.1.02                            | *                           | Reajuste                         | de Saldo (B               | Entrada)                      | Mov.Saíd                     | a 4.1.01              | 99                   | 🎏  Reaju:                | ste de Saldo              | (Saída)                  |
|         | Saldo:             | Saldo Gei                         | al                          | •                                | 🔽 Agr                     | upar quanti                   | dade 🔽                       | Inserção              | Automátic            | ca do Íten               | n                         |                          |
| Produ   | uto:               |                                   | [                           |                                  |                           |                               |                              |                       | Unidad               | le: Qu                   | uantidade:                | Prateleira:              |
| ∆d      | licionar           | Evo                               |                             |                                  | Ç.,                       | lda na La                     | cal: 45                      |                       | Saldo G              | aral Fíe                 | ico: 45                   |                          |
| Sec.    | n Códic            | 10                                | Nome                        | Fantasia                         | 54                        |                               |                              | Pratoloira            |                      | stoque                   | Old Cor                   | tada 1 Dtd Contada 2. Ot |
|         | 1 0043             | 05                                | CAPA                        | CETE SM                          | AUTOMA                    | TICO FOR (                    | GIRLS BRAN                   | B4-N1/D               | 5-N2                 | stoque<br>45             | (10.Cor                   | 2,00                     |
|         |                    |                                   |                             |                                  |                           |                               |                              |                       |                      | 4                        | -                         |                          |
|         |                    |                                   |                             |                                  |                           |                               |                              |                       |                      |                          | 4                         |                          |
|         |                    |                                   |                             |                                  |                           |                               |                              |                       |                      |                          |                           |                          |
|         |                    |                                   |                             |                                  |                           |                               |                              |                       |                      |                          |                           |                          |
|         |                    |                                   |                             |                                  |                           |                               |                              |                       |                      |                          |                           |                          |
|         |                    |                                   |                             |                                  |                           |                               |                              |                       |                      |                          |                           |                          |
|         |                    |                                   |                             |                                  |                           |                               |                              |                       |                      |                          |                           |                          |
| •       |                    |                                   |                             |                                  |                           |                               |                              |                       |                      |                          |                           | •                        |
|         |                    |                                   |                             |                                  |                           |                               |                              |                       |                      |                          |                           |                          |
| 4       |                    |                                   |                             |                                  | _                         | <b>F</b>                      |                              |                       |                      |                          |                           |                          |
| 1 -     | - Q                | uan                               | tida                        | ade                              | em                        | Esto                          | oque                         | 1                     |                      |                          |                           |                          |
|         |                    |                                   |                             |                                  |                           |                               |                              |                       |                      |                          |                           |                          |
| 2 -     | - Q                | uan                               | tida                        | ade                              | Con                       | Itad                          | a                            |                       |                      |                          |                           |                          |
|         |                    |                                   |                             |                                  |                           |                               |                              |                       |                      |                          |                           |                          |
|         |                    | ~                                 | 1.1                         | C                                |                           | -                             | -                            | ь л                   |                      | Δ                        | ~                         |                          |
|         |                    |                                   |                             |                                  |                           |                               |                              |                       |                      |                          |                           |                          |
|         |                    | 2                                 |                             | 5                                |                           |                               |                              | M                     |                      | A                        | 5                         |                          |
|         | • (                | )<br>)hc·                         | Pai                         | )<br>a s                         | ahe                       | r a d                         | C<br>lifer                   | M<br>anc:             | a er                 | A                        | S                         |                          |
|         | • (                | )<br>Dbs:                         | Pa                          | ra sa                            | abe                       | r a d                         | lifere                       | ença                  | a er                 | Antre                    | S<br>e a                  |                          |
|         | • (                | )<br>)bs:<br>iuar                 | Pa<br>Pa                    | o<br>ra sa<br>ade                | abe<br>em                 | r a d<br>est                  | L<br>lifere<br>ogue          | ença<br>e e a         | a er<br>a qı         | A<br>ntre<br>Jan         | S<br>e a<br>tida          | de aue                   |
|         | • (<br>c           | )<br>Dbs:<br>Juar                 | Pa<br>tid                   | ade                              | abe<br>em                 | r a d<br>est                  | lifere<br>oque               | ença<br>e e a         | a er<br>a qı         | A<br>ntre<br>Jan         | S<br>e a<br>tida          | de que                   |
|         | • C<br>q<br>f      | )<br>bs:<br>Juar<br>oi ci         | Pai<br>ntid                 | o<br>ra sa<br>ade<br>ada         | abe<br>em<br>, ba         | r a d<br>est<br>sta d         | L<br>lifere<br>oque<br>clica | ença<br>e e a<br>r en | a er<br>a qı<br>n sa | A<br>ntre<br>Jan<br>Iva  | S<br>e a<br>tida<br>r e d | de que<br>Iepois         |
|         | • C<br>c<br>f      | )<br>bs:<br>Juar<br>oi co         | Pai<br>ntid                 | ade<br>ada                       | abe<br>em<br>, ba         | r a d<br>est<br>sta d         | lifere<br>oque<br>clica      | ença<br>e e a<br>r en | a er<br>a qı<br>n sa | A<br>ntre<br>uan<br>nlva | s<br>a<br>tida<br>r e d   | de que<br>lepois         |
|         | • C<br>c<br>f<br>c | )<br>bs:<br>juar<br>oi co<br>lica | Pai<br>ntid<br>onta<br>r en | s<br>ra sa<br>ade<br>ada<br>n im | abe<br>em<br>, ba<br>1pri | r a d<br>est<br>sta o<br>mir. | lifere<br>oque<br>clica      | ença<br>e e a<br>r en | a er<br>a qı<br>n sa | A<br>ntre<br>uan<br>nIva | S<br>tida<br>red          | de que<br>lepois         |